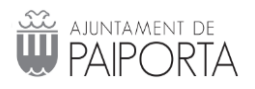

## Manual de usuario SAT

El sistema SAT, pretende ofrecer un mejor control sobre las incidencias o requerimientos de los usuarios, así como la gestión de reservas de recursos informáticos, el inventario de equipos y una pequeña guía que indicará cómo resolver las incidencias más comunes.

A través de este reducido manual se indicará los pasos mínimos que cada usuario debe realizar para gestionar sus incidencias.

## Acceso al servicio

Dentro de la Intranet de la web municipal (<u>https://paiporta.es/intranet2</u>) se ha habilitado un enlace al SAT.

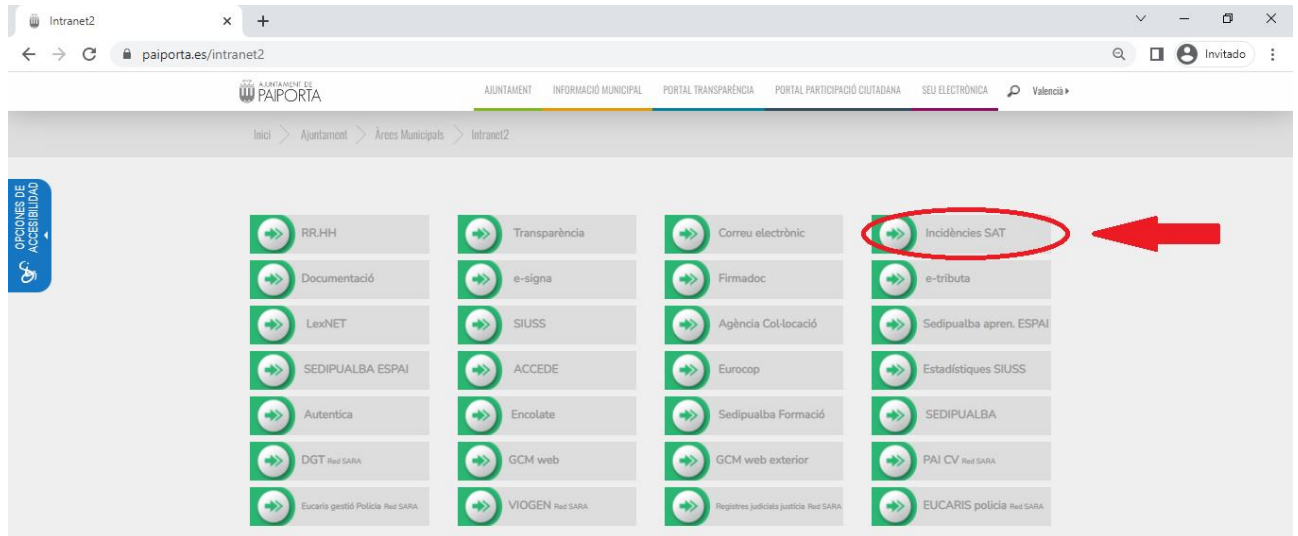

Iniciamos sesión con nuestro usuario y contraseña de inicio de Windows.

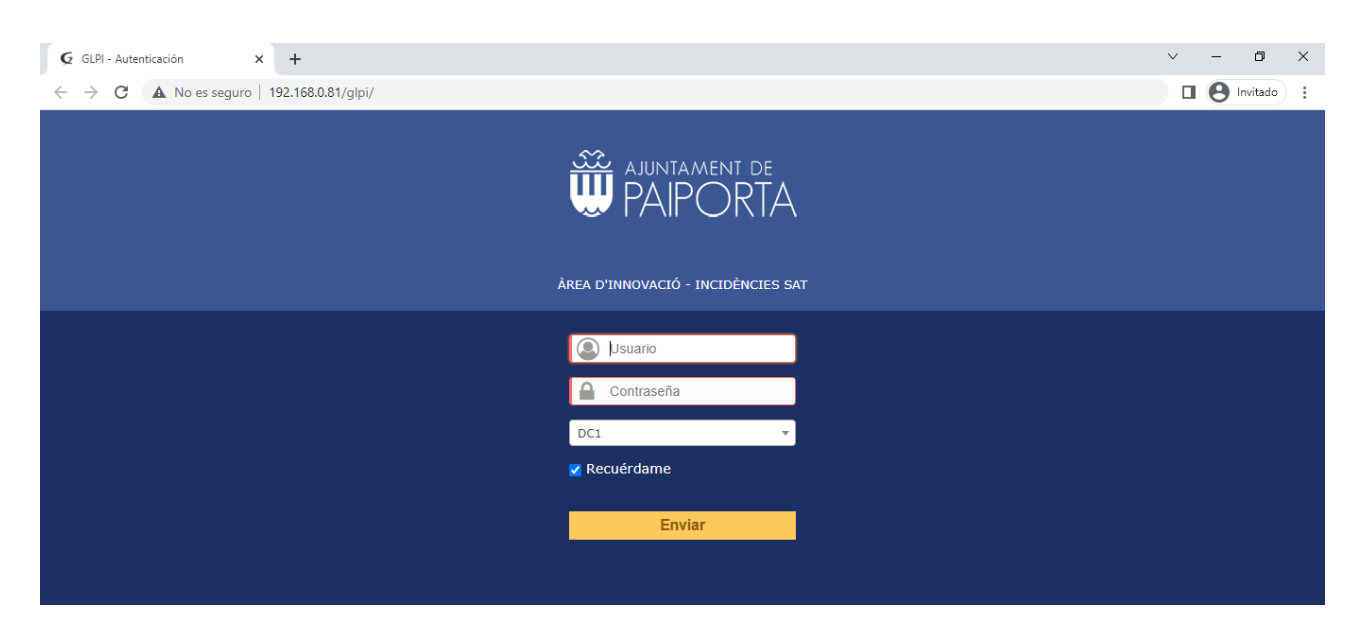

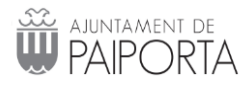

## Crear una incidencia

| G GLPI - Inicio | × +                 |                             |                              |            |          |                      | ~ - <b>d</b> ×             |  |
|-----------------|---------------------|-----------------------------|------------------------------|------------|----------|----------------------|----------------------------|--|
| ← → C ▲ N       | o es seguro   192.1 | 68.0.81/glpi/front/helpdesk | public.php                   |            |          |                      | Invitado E                 |  |
| AUNTAMENT DE    |                     |                             | 📍 🚖 🔅 Higon Zorrilla Pablo 🕞 |            |          |                      |                            |  |
| W PAPORIA       |                     | Inicio                      | Crear una petición           | Peticiones | Reservas | Preguntas frecuentes | ≡                          |  |
| Inicio          |                     |                             |                              |            |          |                      | Root entity Self-Service * |  |
|                 |                     |                             |                              |            |          |                      |                            |  |
|                 |                     |                             |                              |            |          |                      |                            |  |
|                 |                     | Crear una petici            | ón +                         |            |          |                      |                            |  |
|                 |                     | Peticiones                  | Número                       |            |          |                      |                            |  |
|                 | Nuevo               |                             |                              | 0          |          |                      |                            |  |
|                 | En curso (asignad   | la)                         |                              | 0          |          |                      |                            |  |
|                 | En curso (planific  | ada)                        |                              | 0          |          |                      |                            |  |
|                 | En espera           |                             |                              | 0          |          |                      |                            |  |
|                 | Resuelto            |                             |                              | 0          |          |                      |                            |  |

Haciendo un "clic" en la opción "Crear una petición" se podrá crear una mueva incidencia.

A continuación, se mostrará el formulario para generar la incidencia, donde los campos que aportan información relevante y se aconseja rellenar son:

- **Tipo**: se debe especificar si es una incidencia (problema, fallo en los servicios, equipo, etc.) o una solicitud (requerimiento, creación de usuarios, generación de informes, etc.)
- **Categoría**: clasificada en aplicaciones, comunicaciones o hardware, con las subcategorías correspondientes.
- Urgencia: el sistema nos da la oportunidad de especificar la urgencia, si es una incidencia de muy alta, alta, mediana, baja y muy baja; solo para los casos que la incidencia deba atenderse muy rápidamente se escogerá los niveles altos, caso contrario se ubicaría un nivel medio; tomando en cuenta que no es menos importante su incidencia por tener un nivel medio o bajo, ya que todas las incidencias son importantes y se gestiona según van ingresando en el sistema y su prioridad.
- **Tipo de hardware**: elegir entre los equipos que tiene asignados dentro del sistema o general en el caso de que no aparezca.
- Ubicación: Dependencia donde se encuentra el equipo.
- Título: Breve introducción al motivo de la incidencia.
- Descripción: Explicación lo más clara y detallada posible del motivo de la petición, con el objetivo de que el técnico tenga una idea previa del problema y pueda ofrecer una solución rápida.

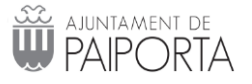

| G GLPI - Interfaz simplificada x +                                                                                                    | $\sim$ | -       | ٥     | ×          |
|----------------------------------------------------------------------------------------------------|--------|---------|-------|------------|
| ← → C ▲ No es seguro   192.168.0.81/glpi/front/tracking.injector.php                                                                                                    |        | e Inv   | itado | :          |
| Inicio Root entity                                                                                                    | Self-S | Service | *     | ) <b>^</b> |
| Describa la incidencia o la solicitud (Root entity)                                                                                                    |        |         |       |            |
| Tipo     Incidencia *       Categoría     Aplicaciones > Drive Zimbra * i       Urgencia     Media *       Tipo de hardware     General * Añadir       Ubicación     Bienestar Social * i *       Observadores |        |         |       |            |
| Titulo Acceso Drive No puedo acceder al drive compartido de Bienestar Social.] Descripción " Arrastrar y soltar el archivo aquí, o Elegir archivos Ninguno archivo selec. Enviar mensaje                       |        |         |       |            |

El botón "seleccionar archivo" le permite adjuntar los documentos (gráficos, texto, etc, ...) que considere apropiados, con el objetivo de aportar la mayor información que le sea posible.

Para crear la petición bastará con pulsar el botón "Enviar mensaje".

Una vez generada la incidencia a través del **botón de inicio** se accede al resumen de incidencias.

| 巓 Intranet2                        | ×                  | G GLPI - Inicio                | × 🔇 Nueva pestaña  | ×   +      |               |                                |               | $\sim$     | - 0               | ×  |
|------------------------------------|--------------------|--------------------------------|--------------------|------------|---------------|--------------------------------|---------------|------------|-------------------|----|
| $\leftarrow \   \rightarrow \   G$ | A No es seguro   1 | 192.168.0.81/glpi/front/helpde | sk.public.php      |            |               |                                |               |            | <b>e</b> Invitado | ): |
|                                    |                    |                                |                    |            |               | Español (España)               | ? ★ 🕴         | Higon Zorr | illa Pablo (      | •  |
| W PAIPORIA                         |                    | Inicio                         | Crear una petición | Peticiones | Reservas      | Preguntas frecuentes           |               |            |                   |    |
| Inicio                             |                    |                                |                    |            |               |                                | Root entity   | V Self-S   | ervice            | •  |
|                                    |                    |                                |                    |            |               |                                |               |            |                   |    |
|                                    |                    |                                |                    |            |               |                                |               |            |                   |    |
|                                    |                    | Crear una peti                 | ición +            |            |               |                                |               |            |                   |    |
|                                    |                    | Peticiones                     | Número             |            |               |                                |               |            |                   |    |
|                                    | Nuevo              |                                |                    | 1          | NUEVAS INCIDE | ENCIAS A LA ESPERA DE SER ASIO | GANDAS        |            |                   |    |
|                                    | En curso (asi      | gnada)                         |                    | 1          | INCIDENCIA AS | IGNADA A UN TECNICO Y A LA I   | ESPERA DE SER | RESUELTA   |                   |    |
|                                    | En curso (pla      | nificada)                      |                    | 0          |               |                                |               |            |                   |    |
|                                    | En espera          |                                |                    | 0          |               |                                |               |            |                   |    |
|                                    | Resuelto           |                                |                    | 0          |               |                                |               |            |                   |    |
|                                    | Cerrado            |                                |                    | 2          |               |                                |               |            |                   |    |
|                                    | Suprimido          |                                |                    | 0          |               |                                |               |            |                   |    |
|                                    |                    |                                |                    |            |               |                                |               |            |                   |    |
|                                    |                    | Decendatorias                  | - ábliana          |            |               |                                |               |            |                   |    |
|                                    |                    | Recordatorios                  | Jublicos           |            |               |                                |               |            |                   |    |
|                                    |                    |                                |                    |            |               |                                |               |            |                   |    |
|                                    |                    | Canales RSS p                  | úblicos            |            |               |                                |               |            |                   |    |

La incidencia sigue un proceso de revisión, asignación y cierre que efectúa el servicio técnico y que se refleja en la aplicación de gestión de incidencias pudiendo ser consultado por todas las partes interesadas en el proyecto (centro, servicio técnico y administración de la aplicación).

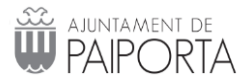

Cuando un técnico necesite información por parte del usuario cambiará el estado a "en espera", añadiendo un seguimiento donde explique el/los motivos de dicho cambio de estado.

Los seguimientos de las incidencias, salvo excepciones, los añade el personal técnico asignado al mantenimiento.

El resumen de incidencia permite realizar un seguimiento de las tareas que se están realizando:

- Nuevas: Incidencias recientemente reportadas a la espera de ser asignadas a un técnico.
- En curso (asignadas): Incidencias ya asignadas a un técnico.
- En curso (planificadas): Incidencias ya asignadas a un técnico en proceso de resolución.
- **En espera**: Incidencia detenida por distintos motivos tales como falta de repuestos, insumo, confirmación del usuario, etc.
- Terminado: Incidencia cerrada por el técnico.
- Cerrado: Incidencia cerrada por el usuario.

Haciendo un "clic" en cada opción mostrará información de las incidencias abiertas en cada estado.

| G      | GLPI -                             | Peticiones |            | × +              |                                          |                            |                      |                           |                       |                  |           |          | $\sim$    | - 0               | ×    |
|--------|------------------------------------|------------|------------|------------------|------------------------------------------|----------------------------|----------------------|---------------------------|-----------------------|------------------|-----------|----------|-----------|-------------------|------|
| ←      | $\rightarrow$                      | C A        | No es segu | ro   192.168.0.8 | 1/glpi/front/ticket.php?cri              | teria%5B0%5D%5Bfiel        | d%5D=128             | &criteria%5B0%5D%5Bsear   | rchtype%5D=equals&cri | teria%5B0%5D%    | 65Bvalu   | ie%5D.   |           | <b>e</b> Invitade | lo : |
| ajuni  |                                    |            |            |                  |                                          |                            |                      |                           |                       | spañol (España)  | ?         | * 1      | 🛊 Higon Z | orrilla Pablo     | • 🕩  |
| W PAI  | POR                                | TA         |            |                  | Inicio                                   | Crear una petició          | n Pe                 | ticiones Reser            | vas Preguntas         | frecuentes       |           |          |           |                   |      |
| Inicio |                                    | +          |            |                  |                                          |                            |                      |                           |                       |                  | Roc       | ot entit | y Se      | lf-Service        | Ŧ    |
|        | * Estado *                         |            |            |                  | •                                        | es 💌 En curso (asignada) 💌 |                      |                           |                       | Buscar 🚖 🕤       |           |          |           |                   |      |
|        | Muestra (número de elementos) 15 💌 |            |            |                  |                                          |                            | Desde 1 hasta 1 de 1 |                           |                       |                  |           |          |           |                   |      |
|        | ID                                 | Título     | •          | Estado           | <ul> <li>Última actualización</li> </ul> | Fecha de apertura          | Prioridad            | Solicitante - Solicitante | Asignada a - Técnico  | Categ            | joría     |          | Tiempo p  | ara resolve       | er   |
|        | 213                                | Acceso Di  | rive 🔿 En  | curso (asignada) | 23-03-2022 13:33                         | 23-03-2022 13:32           | Media                | Higon Zorrilla Pablo      | Higon Zorrilla Pablo  | Aplicaciones > I | Drive Zir | mbra     |           |                   |      |
|        | ID                                 | Título     |            | Estado           | <ul> <li>Última actualización</li> </ul> | Fecha de apertura          | Prioridad            | Solicitante - Solicitante | Asignada a - Técnico  | Categ            | joría     |          | Tiempo p  | ara resolve       | ar i |